# - ຄູ່ມືອປฏิบัติงานระบบ Add News UP

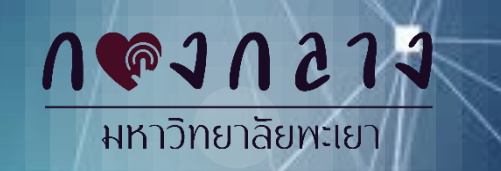

**วานประชาสัมบันธ์ โทร**. 1011 - 1013

C 🛈 ไม่ปลอดกัย | addnews.up.ac.th/Main/DefaultPage/default.aspx

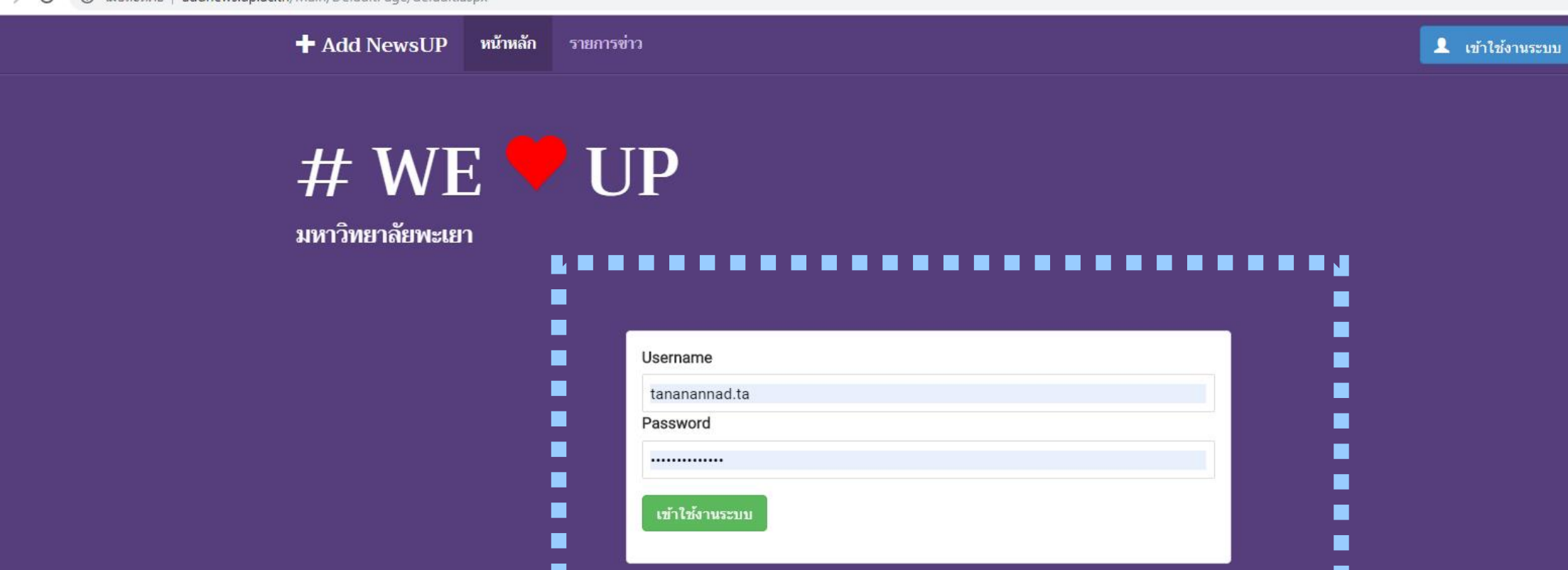

Link เข้าใช้ระบบ Add News <u>http://addnews.up.ac.th/Main/DefaultPage/default.aspx</u>
 กรอก Username และ Password ของมหาวิทยาลัยพะเยา เพื่อเข้าใช้งาน

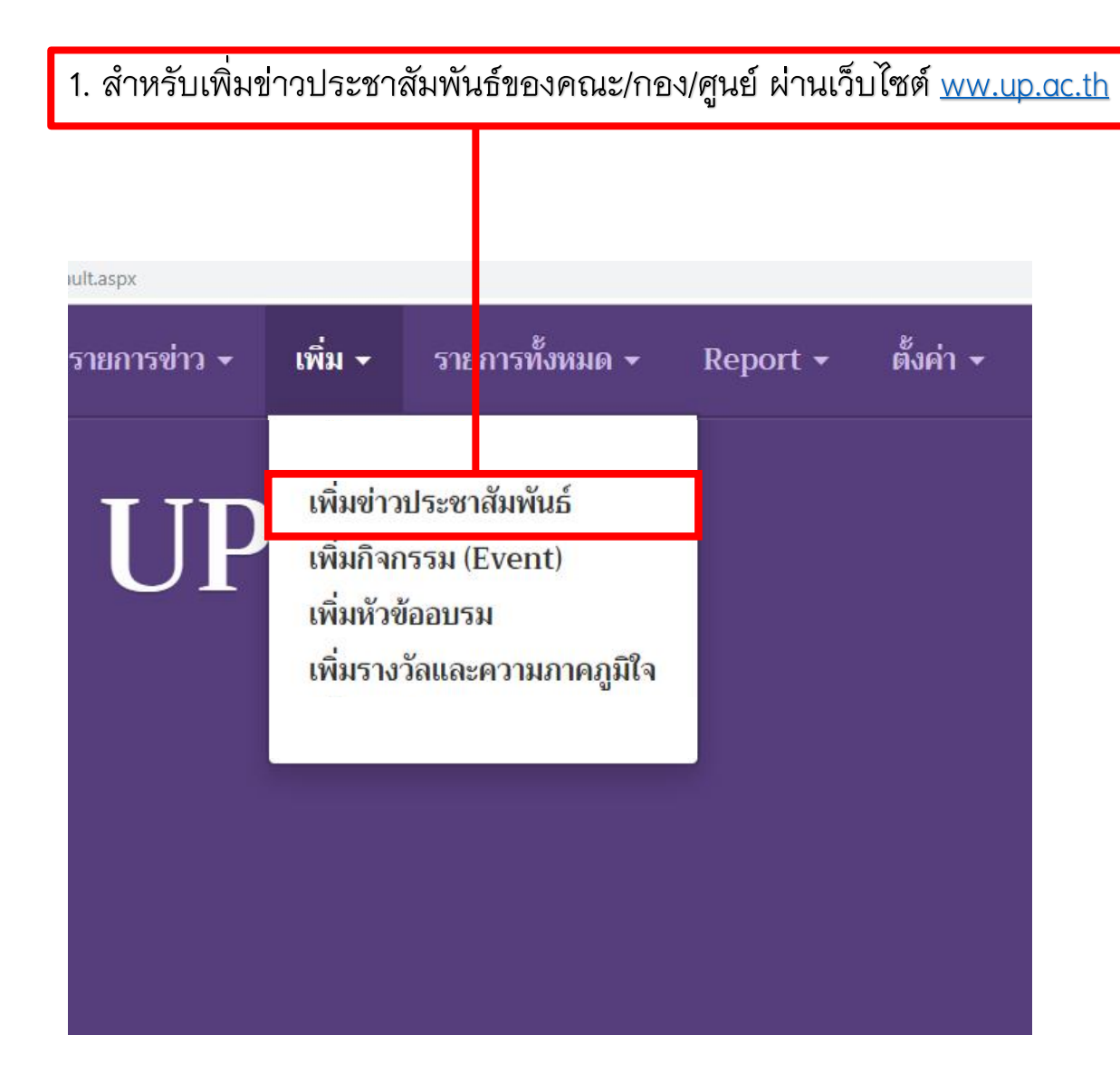

## ภาพตัวอย่างลักษณะการแสดงผลบนหน้าจอเมื่อUploadข่าวสารขึ้นเว็บไซต์

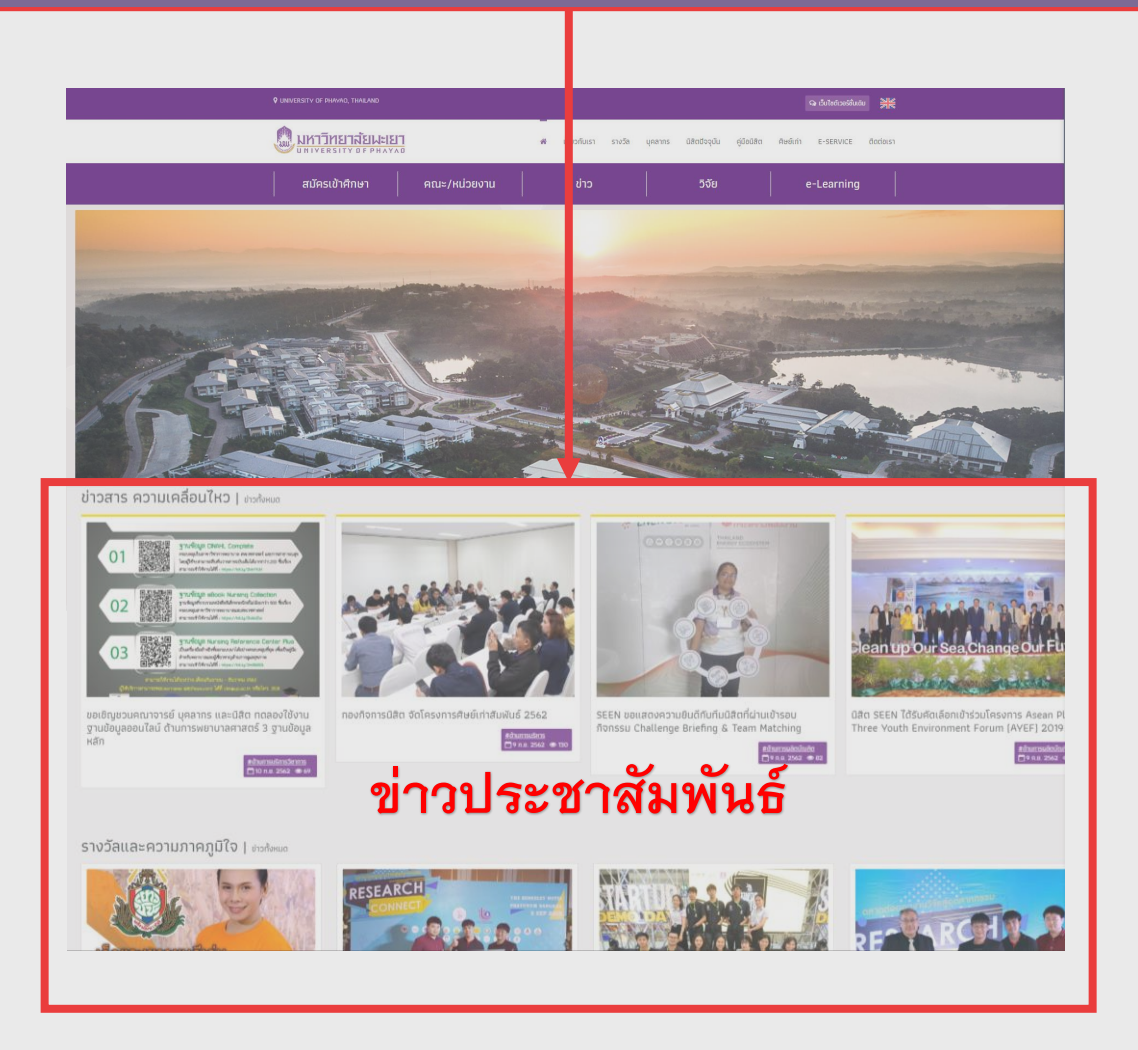

| 2. แถบเครื่องมือ เ | พิ่มกิจกรร                                       | ริม (Event)                                                                   |                     |           |
|--------------------|--------------------------------------------------|-------------------------------------------------------------------------------|---------------------|-----------|
|                    |                                                  |                                                                               |                     |           |
| iult.aspx          |                                                  |                                                                               |                     |           |
| รายการข่าว 👻       | เพิ่ม 🗸                                          | ร เยการทั้งหมด 🗸                                                              | Report <del>-</del> | ตั้งค่า 🗸 |
| UP                 | เพิ่มข่าว<br>เพิ่มกิจก<br>เพิ่มหัวข้<br>เพิ่มราง | ประ <mark>ชาสัมพันธ์</mark><br>เรรม (Event)<br>ข้ออบรม<br>วัลและความภาคภูมิใจ |                     |           |
|                    |                                                  |                                                                               |                     |           |

#### ภาพตัวอย่างลักษณะการแสดงผลบนหน้าจอเมื่อUploadข่าวสารขึ้นเว็บไซต์

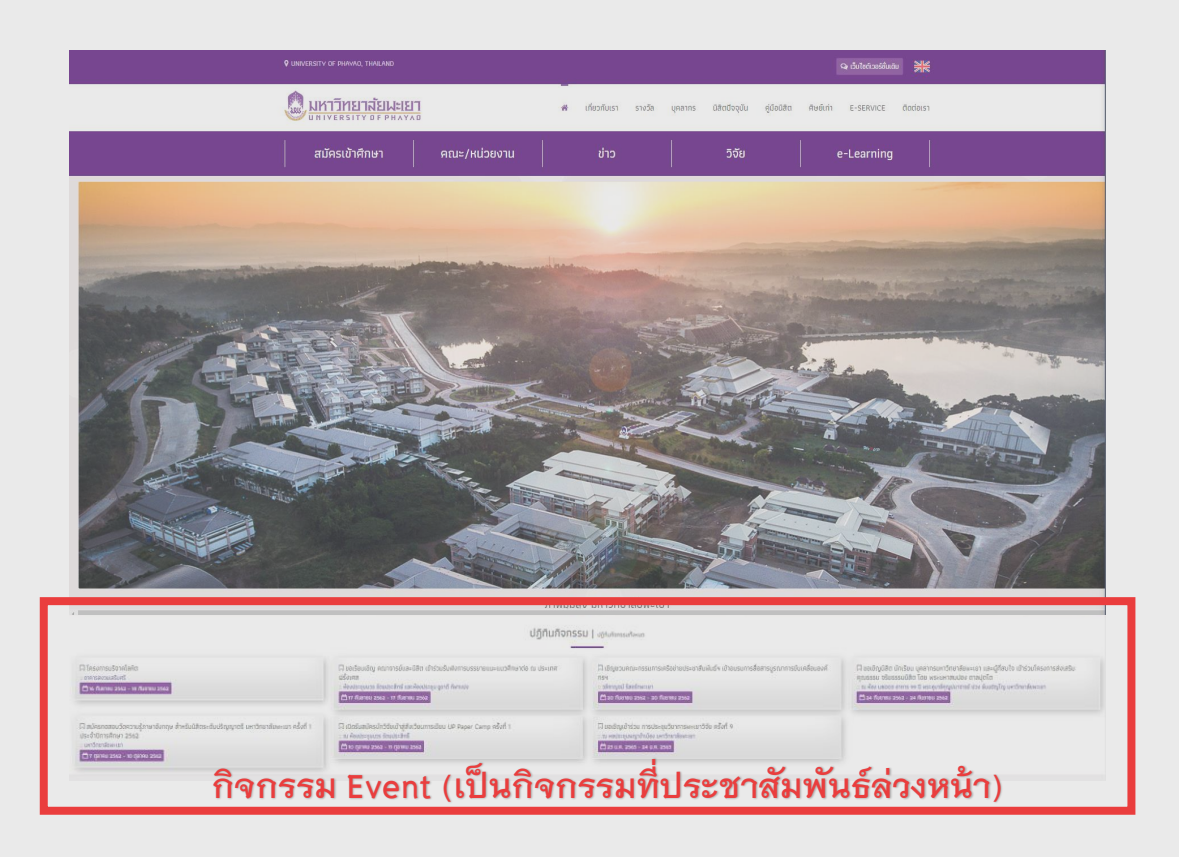

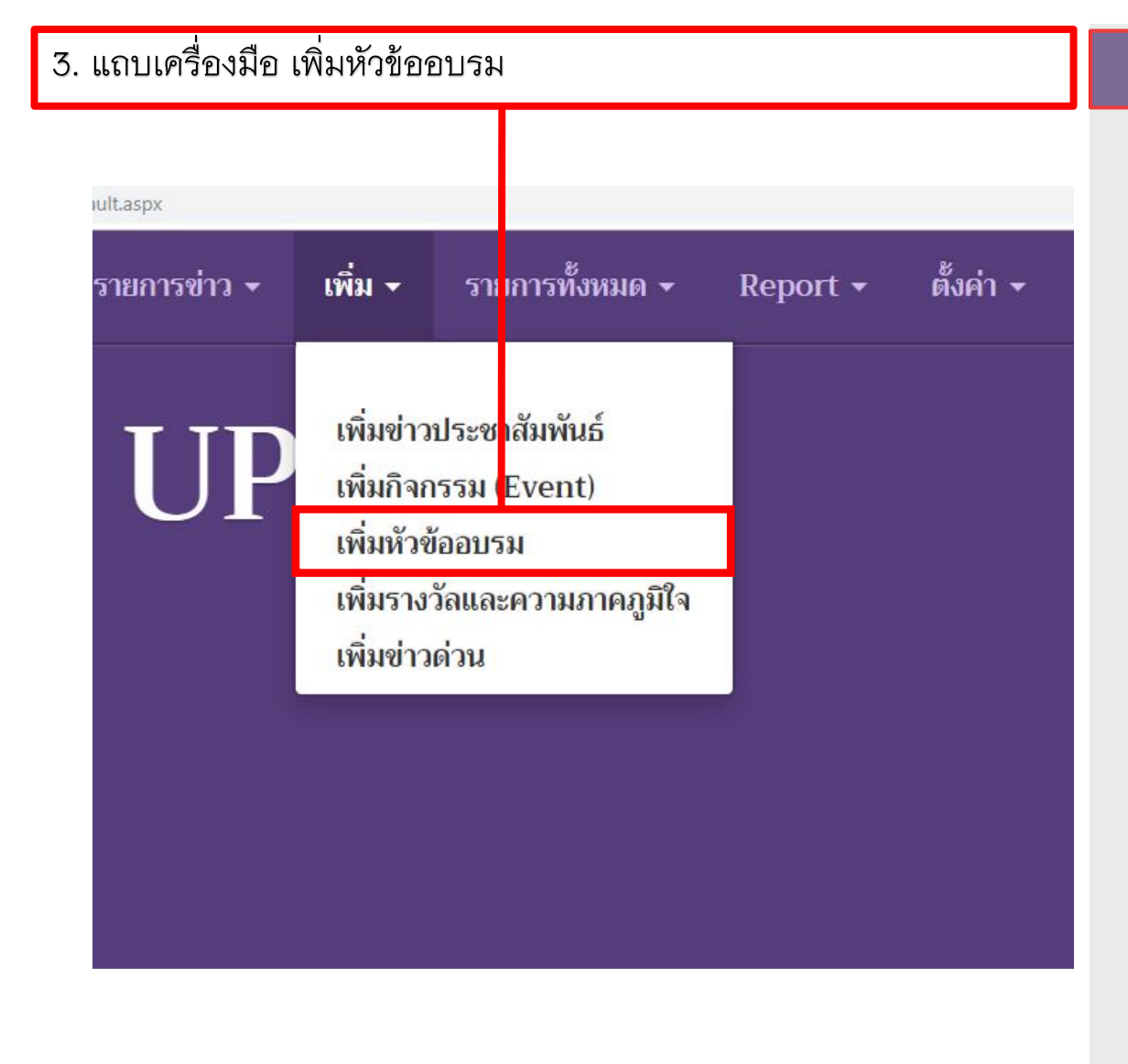

#### ภาพตัวอย่างลักษณะการแสดงผลบนหน้าจอเมื่อUploadข่าวสารขึ้นเว็บไซต์

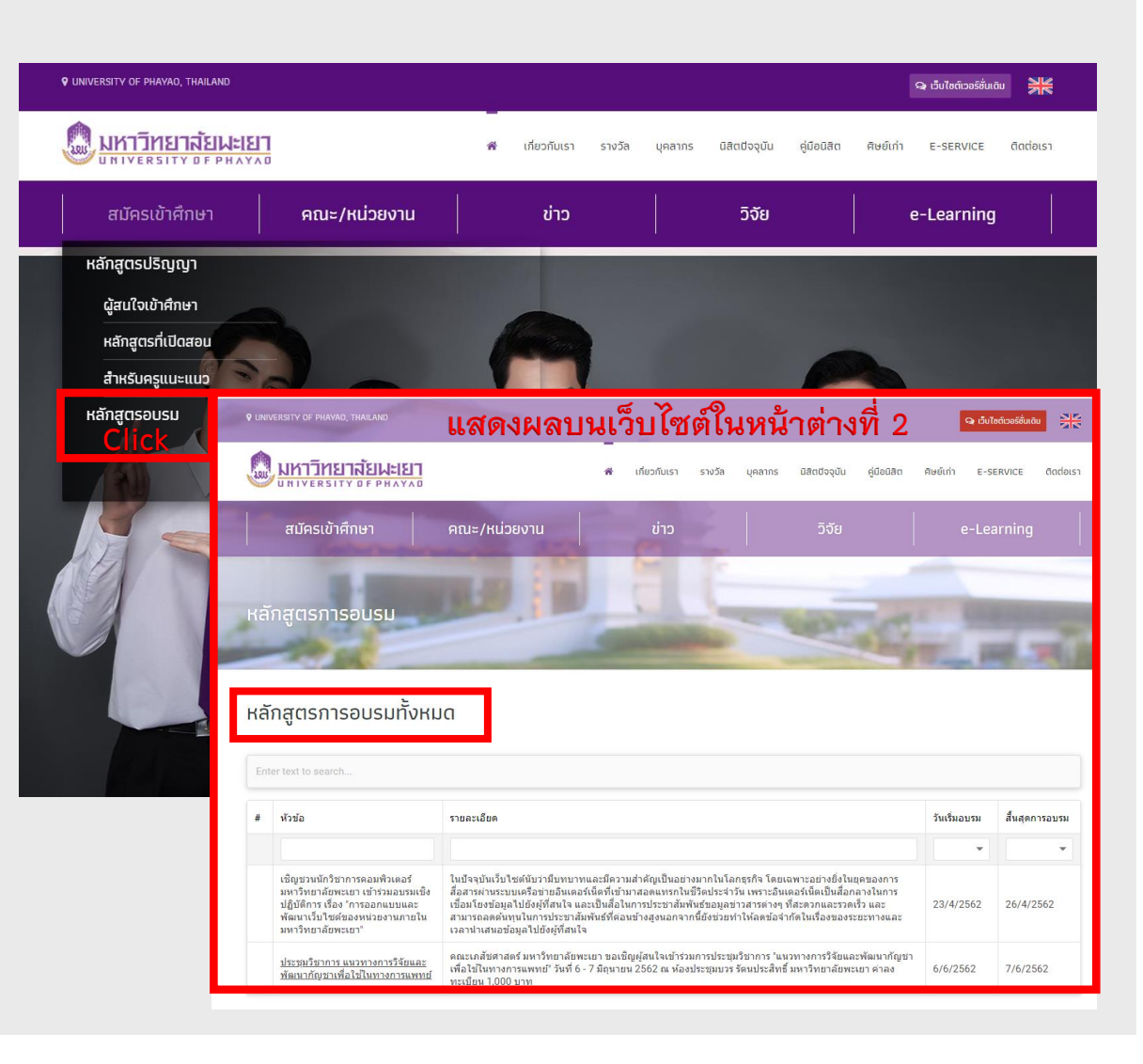

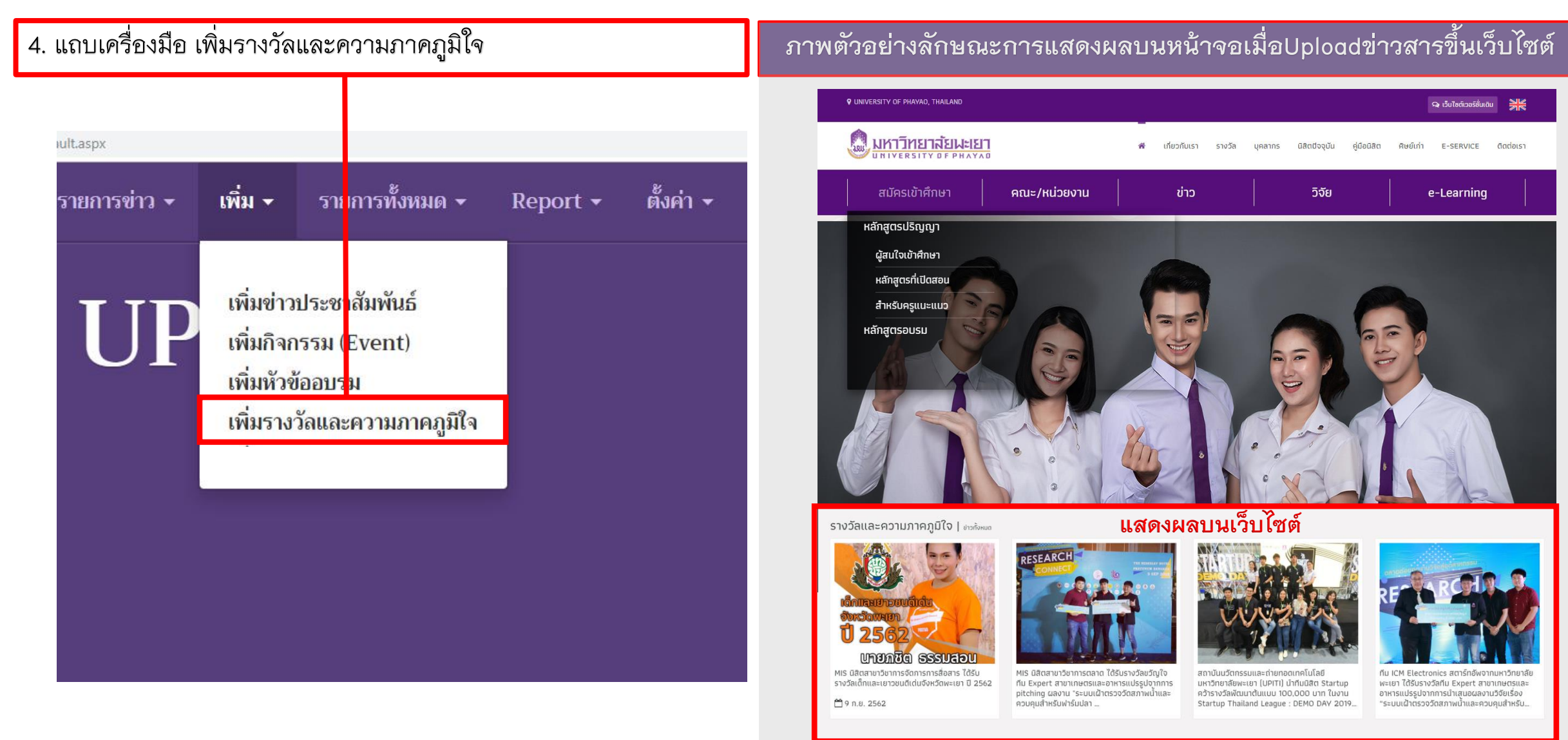

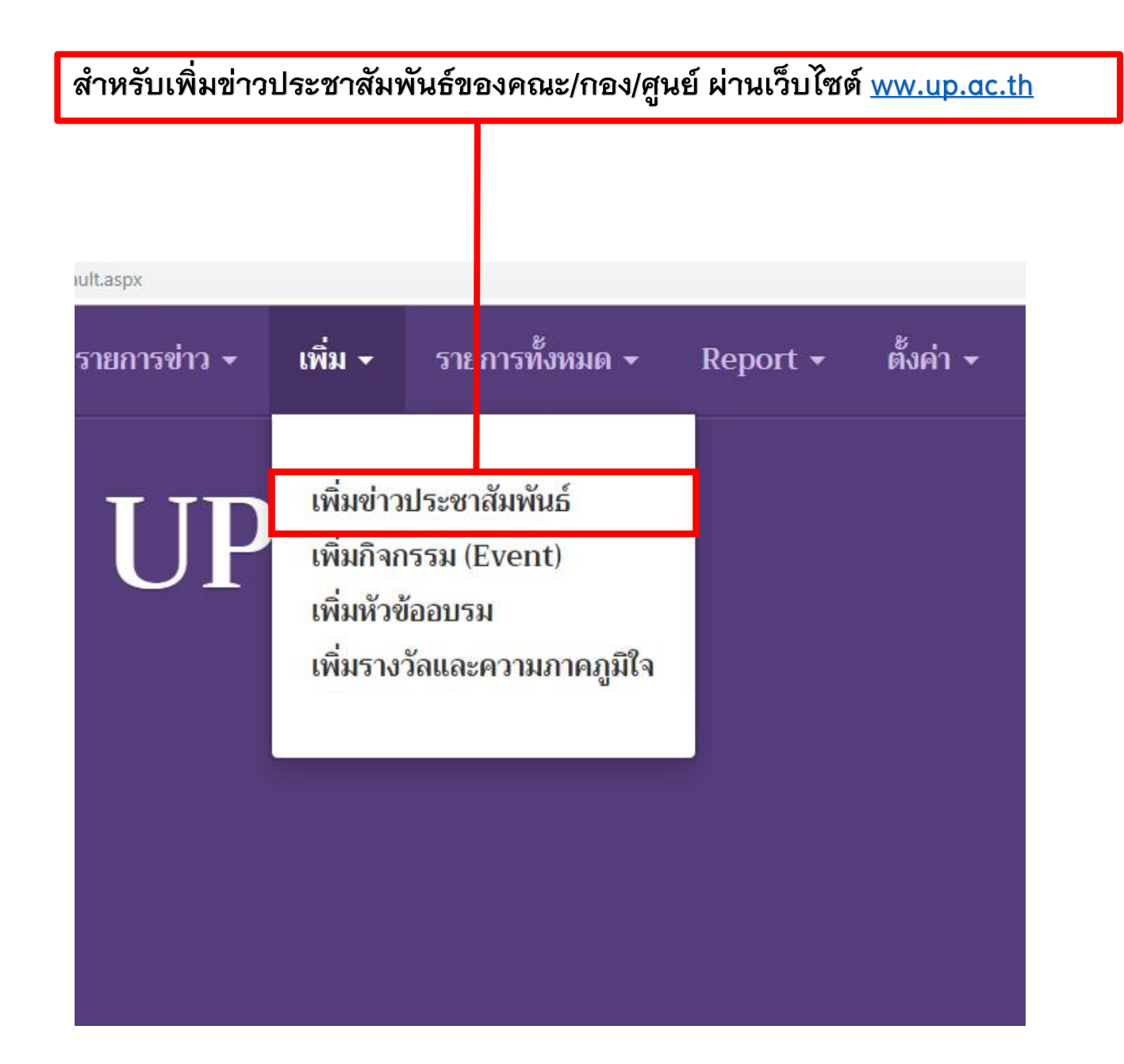

| + Add NewsUP หน้าหลัก                       | รายการข่าว 🗸         | เพิ่ม - รายการทั้งหมด -              | Report - ตั้งค่า <del>-</del>                            | EditMode = OFF Logout                  |
|---------------------------------------------|----------------------|--------------------------------------|----------------------------------------------------------|----------------------------------------|
|                                             |                      | เพิ่มข่าวประชาสัมพันธ์               |                                                          |                                        |
| เพิ่ม » เพิ่มข่าวประชาสัมพันธ์              |                      | เพมกจกรรม (Event)<br>เพิ่มหัวข้ออบรม |                                                          |                                        |
|                                             |                      | เพิ่มรางวัลและความภาคภูมิใจ          |                                                          |                                        |
| หัวข้อข่าว:                                 | 1                    | · ·                                  | •                                                        | 🕂มีใจความกระชับน่าสนใจต่อผู้อ่าน       |
| เลือกตามยุทธศาสตร์ข่าว:                     | 2                    |                                      | - 🔸 เลือกยุทธศาสตร์ฯ                                     | เตามเนื้อหาข่าว                        |
| ภาพประกอบหัวข้อ:                            | 3                    | Browse                               | 🔹 🔶 เลือกรูปภาพที่จะเ                                    | เสดงผลหน้าเว็บฯเป็นภาพแ <del>ร</del> ก |
| เนื้อหา:                                    | -                    |                                      |                                                          |                                        |
| 5 0 1 1 1 5 7 5 5 5 5 5 5 5 5 5 5 5 5 5 5 5 | $X^2 X_2 = 1 \equiv$ |                                      | 3 III ~ Cq. 55                                           |                                        |
| Normal 🔻 Arial                              | ▼ (Font              | Size 🔻 B / U S                       | $\equiv \equiv \equiv \bigoplus_{mn} \lor A_{\not} \lor$ |                                        |

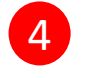

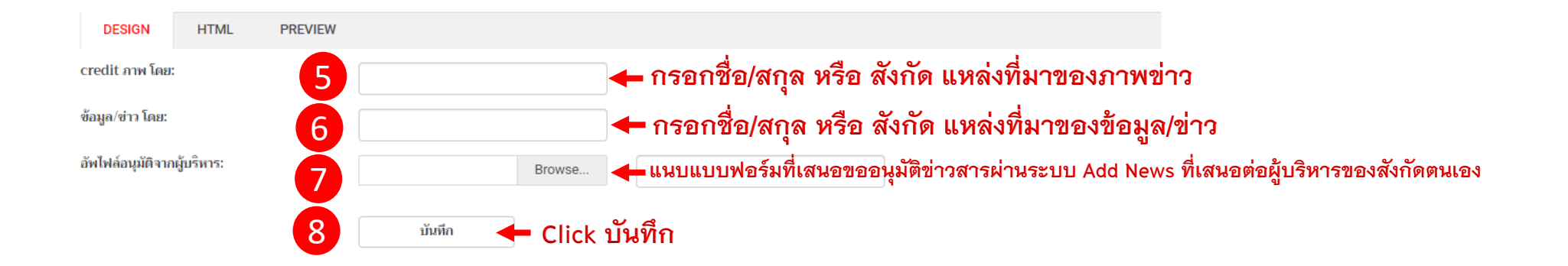

|             |          |       | 🕂 Add NewsUP หน้าหลัก รายการข่าว - เพิ่ม - รายการ                                                                    | ทั้งหมด - Report - | ตั้งค่า -   | EditMode = 0                     | FF Logout                                  |                               |                    |
|-------------|----------|-------|----------------------------------------------------------------------------------------------------|--------------------|-------------|----------------------------------|--------------------------------------------|-------------------------------|--------------------|
|             |          |       | รายการข่าว ≫ รายการข่าวประชาสัมพันธ์                                                                                 |                    |             |                                  |                                            |                               |                    |
| รายการข่าวเ | ไระชาสัม | พันธ์ | 9 Click สัญลักษณ์รูปภาพเพื่อเพิ่ม                                                                                    | รูปภาพข่าวส        | ำรทั้งหมด   |                                  |                                            |                               |                    |
| #           | #        | ภาพ   | พัวข้อข่าว                                                                                                    | ที่อยู่ภาพหัวข้อ   | วันที่สร้าง | ข่าวตามยุทธศาสตร์                | ผู้ถ่ายถาพ                                 | ผู้เขียนข่าว                  | ที่อยู่ไฟล์อนุมัติ |
|             |          |       |                                                                                                    |                    | •           |                                  |                                            |                               |                    |
| DELETE      | 🖍 Edit   |       | ทดสอบ                                                                                                    | ทดสอบ              | 13/9/2562   | ด้านการวิจัย                     | ทดสอบ                                      | ทดสอบ                         | 🖹 เอกสารอนุมัติ    |
| DELETE      | 🖍 Edit   |       | มหาวิทยาลัยพะเยาจัดประชุมเสวนาการดำเนินงานด้านท่านุบ่ารุงศิลปวัฒนธรรม                                                |                    | 24/8/2562   | ด้านการทำนุบำรุงศิลป<br>วัฒนธรรม | นายจตุรงค์ จำปาเรือง                       | นางสาวฐานนันท์นาฏ หาญ<br>เลิศ | 🖹 เอกสารอนุมัติ    |
| DELETE      | 🖍 Edit   |       | ม.พะเยาจัดกิจกรรมอนุรักษ์สืบสานวัฒนธรรมประเพณีพื้นบ้านช่วยกระตุ้นเศรษฐกิจชาวบ้านท่าวังทอง                            |                    | 18/8/2562   | ด้านการทำนุบำรุงศิลป<br>วัฒนธรรม | น.ส.ฐานนันท์นาฏ หาญเลิศ                    | น.ส.ฐานนันท์นาฎ หาญเลิศ       | 🖹 เอกสารอนุมัติ    |
| DELETE      | 🖍 Edit   |       | ม.พะเยาจัดกิจกรรมศิลปวัฒนธรรม บูรณาการร่วมกับชุมชนท่องเที่ยวเชิงวัฒนธรรม ไทล็้อเมืองมาง เมืองหย่วน อำเภอ<br>เชียงค่า |                    | 8/8/2562    | ด้านการทำนุบำรุงศิลป<br>วัฒนธรรม | นายพิศุทธ์ จิโรจน์ , นายวิทยา เนียม<br>ทาง | นายวิทยา เนียมทาง             | 🖹 เอกสารอนุมัติ    |
| DELETE      | 🖍 Edit   |       | ผู้บริหาร ม. พะเยา พร้อมด้วยบุคลากร ร่วมพิธีธรรม สวดอภิธรรม พระอุบาลีคุญปมาจารย์                                     |                    | 1/7/2562    | ด้านการบริหาร                    | นายพิศุทธิ์ จิโรจน์กุล                     | น.ส.ฐานนันท์นาฎ หาญเลิศ       | 🖹 เอกสารอนุมัติ    |
| DELETE      | 🖍 Edit   |       | คณะผู้บริหารพร้อมด้วยบุคลากร ถวายน้ำสรงศพ พระอุบาล็คุณูปมาจารย์ (ปวงธมมปญโญ) พระนักปราชญ์เมืองพะเยา                  |                    | 1/7/2562    | ด้านการบริหาร                    | นายพิศุทธิ์ จิโรจน์กุล                     | ฐานนันท์นาฏ หาญเลิศ           | 🖹 เอกสารอนุมัติ    |
| DELETE      | 🖍 Edit   |       | เข็ญร่วมกิจกรรมวันเทคนิคการแพทย์ไทย                                                                                  | 3umolemisumolini   | 20/6/2562   | ด้านการบริหาร                    | คณสหเวชศาสตร์                              | ผศ.ดร.ยุทธนา หมั่นดี          | 🖹 เอกสารอนุมัติ    |
| DELETE      | 🖍 Edit   |       | ม.พะเยาส่งเสริมนวัดกรรมดนดรีพื้นเมืองส้านนาสู่สากล                                                                   |                    | 12/6/2562   | ด้านการทำนุบำรุงศิลป<br>วัฒนธรรม | นางสาวฐานนันท์นาฎ หาญเลิศ                  | นางสาวฐานนันท์นาฏ หาญ<br>เลิศ | 🖹 เอกสารอนุมัติ    |
| DELETE      | 🖍 Edit   |       | มหาวิทยาลัยพะเยาร่วมเป็นเจ้าภาพน้ำดื่ม การจัดมหรสพสมโภช เนื่องในโอกาสมหามงคลพระราชพิธีบรมราชาภิเษก<br>จังหวัดพะเยา   |                    | 22/5/2562   | ด้านการบริหาร                    | นายพิศุทธ์ จิโรจน์กุล                      | ฐานนันท์นาฏ หาญเลิศ           | 🖹 เอกสารอนุมัติ    |

|                   | วันเวาะ | 🕂 Add NewsHP หน้าหลัก รายการข่าว - เพิ่ม - รายการ                                                                   | ทั้งหมด - Report - | ตั้งค่า - | EditMode = 0                       | FF Logout                                  | ×                                          | Â                                                        |
|-------------------|---------|----------------------------------------------------------------------------------------------------|--------------------|-----------|------------------------------------|--------------------------------------------|--------------------------------------------|----------------------------------------------------------|
| รายการข่าวประชาส์ | Drop fi | le(s) here Browse ← Click Browse เพื่อเ                                                                             | ลือกรูปภาพท่       | ้งหมด     | 10                                 |                                            |                                            |                                                          |
| * *               |         | No data to display<br>Click Uplogd เพื่อเลือกรปภาพทั้งห                                                             | สมด                |           |                                    |                                            |                                            | ที่อยู่ไฟล์อนุมัติ                                       |
|                   |         | <b>ข</b><br>มหาวิทยาลัยพะเยาจิดประชุมเสวนาการดำเนินงานด้านทำนุบำรุงศิลปวัฒนธรรม                                     |                    | 24/8/2562 | ด้านการท่านุบำรุงศิลป<br>วัฒนธรรม  | นายจดุรงศ์ จำปาเรื่อง                      | Close<br>นางสาวฐานนันท์นาฏ หาญ<br>เลิศ     | <ul> <li>เอกสารอนุมัติ</li> <li>เอกสารอนุมัติ</li> </ul> |
| DELETE            |         | ม พะเขาจัดกิจกรรมอนุรักษ์สืบสานวัฒนธรรมประเพณีพื้นบ้านช่วยกระตุ้นเศรษฐกิจชาวบ้านท่าวังทอง                           |                    | 18/8/2562 | ด้านการทำนุบำรุงศิลป<br>วัฒนธรรม   | น.ส.ฐานนันท์นาฎ หาญเลิศ                    | น.ส.ฐานนันท์นาฎ หาญเลิศ                    | 🔓 เอกสารอนุมัติ                                          |
| DELETE            |         | ม.พะเยาจัดกิจกรรมศิลปวัฒนธรรม บูรณาการร่วมกับชุมขนท่องเที่ยวเขิงวัฒนธรรม ไทลื้อเมืองมาง เมืองหย่วน อำเภอ<br>เขียงคำ |                    | 8/8/2562  | ด้านการทำนุบำรุงศิลป<br>วัฒนธรรม   | นายพิศุทธ์ จิโรจน์ , นายวิทยา เนียม<br>ทาง | นายวิทยา เนียมทาง                          | 🖹 เอกสารอนุมัติ                                          |
| DELETE            |         | ผู้บริหาร ม. พะเยา พร้อมด้วยบุคลากร ร่วมพิธีธรรม สวดอภิธรรม พระอุบาล็คุญปมาจารย์                                    |                    | 1/7/2562  | ด้านการบริหาร                      | นายพิศุทธิ์ จิโรจน์กุล                     | น.ส.ฐานนันท์นาฎ หาญเลิศ                    | 🔓 เอกสารอนุมัติ                                          |
| DELETE            |         | คณะผู้บริหารพร้อมด้วยบุคลากร ถวายน้ำสรงศพ พระอุบาลีคุณูปมาจารย์ (ปวงธมมปญโญ) พระนักปราชญ์เมืองพะเยา                 |                    | 1/7/2562  | ด้านการบริหาร                      | นายพิศุทธิ์ จิโรจน์กุล                     | ฐานนันท์นาฏ หาญเลิศ                        | 🔒 เอกสารอนุมัติ                                          |
| DELETE            |         | เชิญร่วมกิจกรรมวันเทคนิดการแพทย์ไทย                                                                                 |                    | 20/6/2562 | ด้านการบริหาร                      | ดณสหเวชศาสตร์                              | ผศ.ดร.ยุทธนา หมั่นดี                       | 🖹 เอกสารอนุมัติ                                          |
| DELETE            |         | ม.พะเยาส่งเสริมนวัดกรรมดนตรีพื้นเมืองล้านนาสู่สากล                                                                  |                    | 12/6/2562 | ด้านการท่านุบ่ารุงศิลป<br>วัฒนธรรม | นางสาวฐานนันท์นาฏ หาญเลิศ                  | นางสาวฐานนันท์นาฎ หาญ<br>เลิศ              | 🔓 เอกสารอนุมัติ                                          |
| DELETE            |         | มหาวิทยาลัยพะเยาร่วมเป็นเจ้าภาพน้ำดื่ม การจัดมหรสพสมโภช เนื่องในโอกาสมหามงคลพระราชพิธีบรมราชาภิเษก<br>จังหวัดพะเยา  |                    | 22/5/2562 | ด้านการบริหาร                      | นายพิศุทธ์ จิโรจน์กุล                      | ฐานนันท์นาฎ หาญเลิศ                        | 🔓 เอกสารอนุมัติ                                          |
|                   |         | 🟦 🕿 📴 🧔 🧠 👰 😰                                                                                                    |                    |           |                                    | Program                                    | s <sup>»</sup> x <sup>Q</sup> ^ <b>#</b> E | 3:45 PM<br>(3) 1/12 9/13/2019                            |

|                 | ě loon   |                              | -<br>-<br>              | ➡ Add NewsI           | I <b>P</b> หน้าหลัก | รายการข่าว 🗸 เพิ่ม          | ม 🗸 รายกา     | รทั้งหมด - Report -         | ตั้งค่า -                                                   | EditMode = O                             | FF Logout                                  | , j                           |                    |
|-----------------|----------|------------------------------|-------------------------|-----------------------|---------------------|-----------------------------|---------------|-----------------------------|-------------------------------------------------------------|------------------------------------------|--------------------------------------------|-------------------------------|--------------------|
|                 | อพภาพ    | บระกอบขาวเ                   | เพมเตม                  |                       |                     |                             |               |                             |                                                             |                                          |                                            |                               |                    |
|                 | Drop f   | le(s) here                   | Browse                  |                       |                     |                             |               |                             |                                                             |                                          | <u>ب</u>                                   | _                             |                    |
| รายการข่าวประชา | สัม<br># | Ran                          | k ID Filename           | Store Name            | uploaddate          | uploadby                    |               | หน้า                        | เจอแสดงผลเมือ <b>เ</b>                                      | Jpload รูปภาท                            | แสร็จสิน                                   |                               |                    |
| # #             | Edit     | Delete                       | ทดสอบ.png               | ทดสอบ                 | 13/9/2562           | tananannad.ta               |               | (ควรตรวจ<br>กรณีที่รูปภาพบา | ทานรูปภาพที่ Upload <sup>,</sup><br>งรูปไม่ถูกต้องกับเนื้อห | ว่าถูกต้องตรงกับเงื<br>าข่าวสามารถ Click | ไอหาข่าวหรือไม่)<br>( Delete ที่ภาพดังกล่า | а                             | ที่อยู่ไฟล์อนุมัติ |
| DELETE          | idit     |                              |                         |                       |                     |                             |               |                             |                                                             |                                          |                                            | _                             | 皆 เอกสารอนุมัติ    |
| DELETE          | dit      |                              |                         |                       |                     |                             |               |                             |                                                             | 20015551                                 | 11 -                                       | Close หาญ                     | 🖹 เอกสารอนุมัติ    |
|                 |          |                              |                         |                       |                     |                             |               |                             |                                                             |                                          |                                            |                               |                    |
| DELETE          | idit 🔳   | ม.พะเยาจัดกิจ                | งกรรมอนุรักษ์สืบสานวัด  | ฒนธรรมประเพณีพื้นา    | ำนช่วยกระตุ้นเศร    | ษฐกิจชาวบ้านท่าวังทอง       |               |                             | 18/8/2562                                                   | ด้านการทำนุบำรุงศิลป<br>วัฒนธรรม         | น.ส.ฐานนันท์นาฏ หาญเลิศ                    | น.ส.ฐานนันท์นาฏ หาญเลิศ       | 🖹 เอกสารอนุมัติ    |
| DELETE          | idit     | ม.พะเยาจัดกิจ<br>เชียงคำ     | จกรรมศิลปวัฒนธรรม บู    | ุรณาการร่วมกับชุมชน   | เท่องเที่ยวเชิงวัฒา | นธรรม ไทลิ้อเมืองมาง เมืองท | หย่วน อำเภอ   |                             | 8/8/2562                                                    | ด้านการทำนุบำรุงศิลป<br>วัฒนธรรม         | นายพิศุทธ์ จิโรจน์ , นายวิทยา เนียม<br>ทาง | นายวิทยา เนียมทาง             | 불 เอกสารอนุมัติ    |
| DELETE          | idit     | ผู้บริหาร ม. พเ              | ะเยา พร้อมด้วยบุคลาก    | ร ร่วมพิธีธรรม สวดอภ์ | ธรรม พระอุบาลีคุเ   | ณูปมาจารย์                  |               |                             | 1/7/2562                                                    | ด้านการบริหาร                            | นายพิศุทธิ์ จิโรจน์กุล                     | น.ส.ฐานนันท์นาฎ หาญเลิศ       | 🖹 เอกสารอนุมัติ    |
| DELETE          | idit 🔳   | คณะผู้บริหารง                | พร้อมด้วยบุคลากร ถวา    | ยน้ำสรงศพ พระอุบาล์   | ดุญปมาจารย์ (ปว     | งธมมปญโญ) พระนักปราชถุ      | บู้เมืองพะเยา |                             | 1/7/2562                                                    | ด้านการบริหาร                            | นายพิศุทธิ์ จิโรจน์กุล                     | ฐานนันท์นาฏ หาญเลิศ           | 🖹 เอกสารอนุมัติ    |
| DELETE          | idit     | เชิญร่วมกิจกร                | รมวันเทคนิคการแพทย่     | Plmu                  |                     |                             |               |                             | 20/6/2562                                                   | ด้านการบริหาร                            | ดณสหเวชศาสตร์                              | ผศ.ดร.ยุทธนา หมั่นดี          | 🖹 เอกสารอนุมัติ    |
| DELETE          | idit 🔳   | ม.พะเยาส่งเส                 | ริมนวัตกรรมดนตรีพื้นเว่ | มืองล้านนาสู่สากล     |                     |                             |               |                             | 12/6/2562                                                   | ด้านการทำนุบำรุงศิลป<br>วัฒนธรรม         | นางสาวฐานนั้นท์นาฏ หาญเลิศ                 | นางสาวฐานนันท์นาฎ หาญ<br>เลิศ | 🖹 เอกสารอนุมัติ    |
| DELETE          | idit  🔊  | มหาวิทยาลัยห<br>จังหวัดพะเยา | พะเยาร่วมเป็นเจ้าภาพเ   | โำดื่ม การจัดมหรสพส   | มโภช เนื่องในโอก    | าาสมหามงคลพระราชพิธีบรม     | มราชาภิเษก    |                             | 22/5/2562                                                   | ด้านการบริหาร                            | นายพิศุทธ์ จิโรจน์กุล                      | ฐานนันท์นาฏ หาญเลิศ           | 🖹 เอกสารอนุมัติ    |
|                 |          |                              | · · · ·                 |                       |                     |                             |               |                             |                                                             |                                          |                                            |                               |                    |

## ภาพตัวอย่างลักษณะการแสดงผลบนหน้าจอเมื่ออัปโหลดข่าวสารขึ้นเว็บไซต์

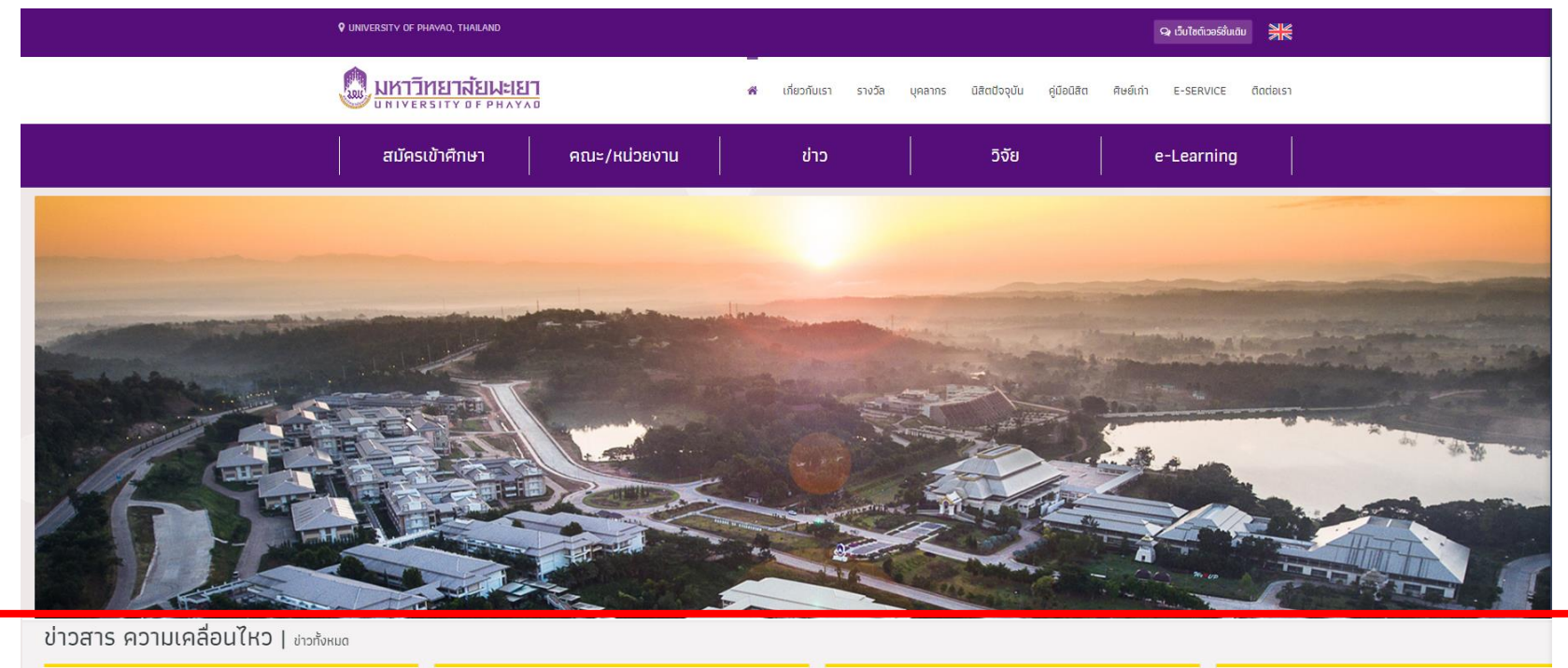

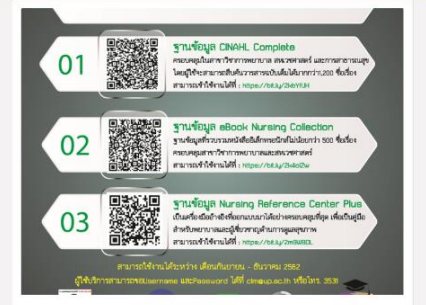

ขอเชิญชวนคณาจารย์ บุคลากร และนิสิต ทดลองใช้งาน ฐานข้อมูลออนไลน์ ด้านการพยาบาลศาสตร์ 3 ฐานข้อมูล หลัก

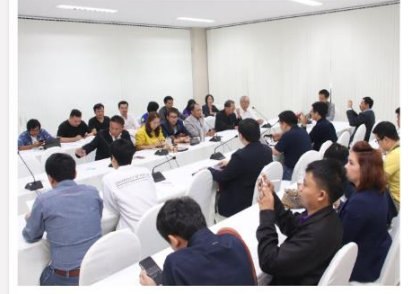

กองกิจการนิสิต จัดโครงการศิษย์เก่าสัมพันธ์ 2562

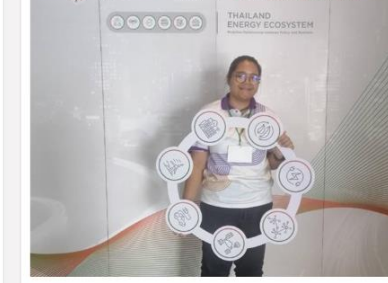

SEEN ขอแสดงความยินดีกับทีมนิสิตที่ผ่านเข้ารอบ กิจกรรม Challenge Briefing & Team Matching

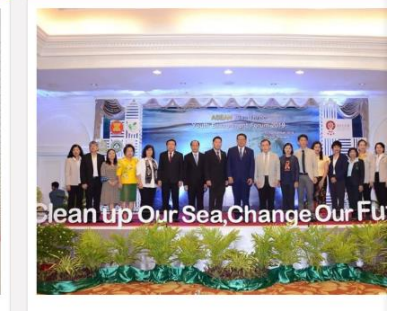

นิสิต SEEN ได้รับคัดเลือกเข้าร่วมโครงการ Asean Pl Three Youth Environment Forum (AYEF) 2019

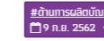

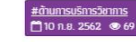

<u>#ătumsušans</u> □ 9 n.8. 2562 ● 130

LITLING

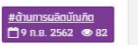

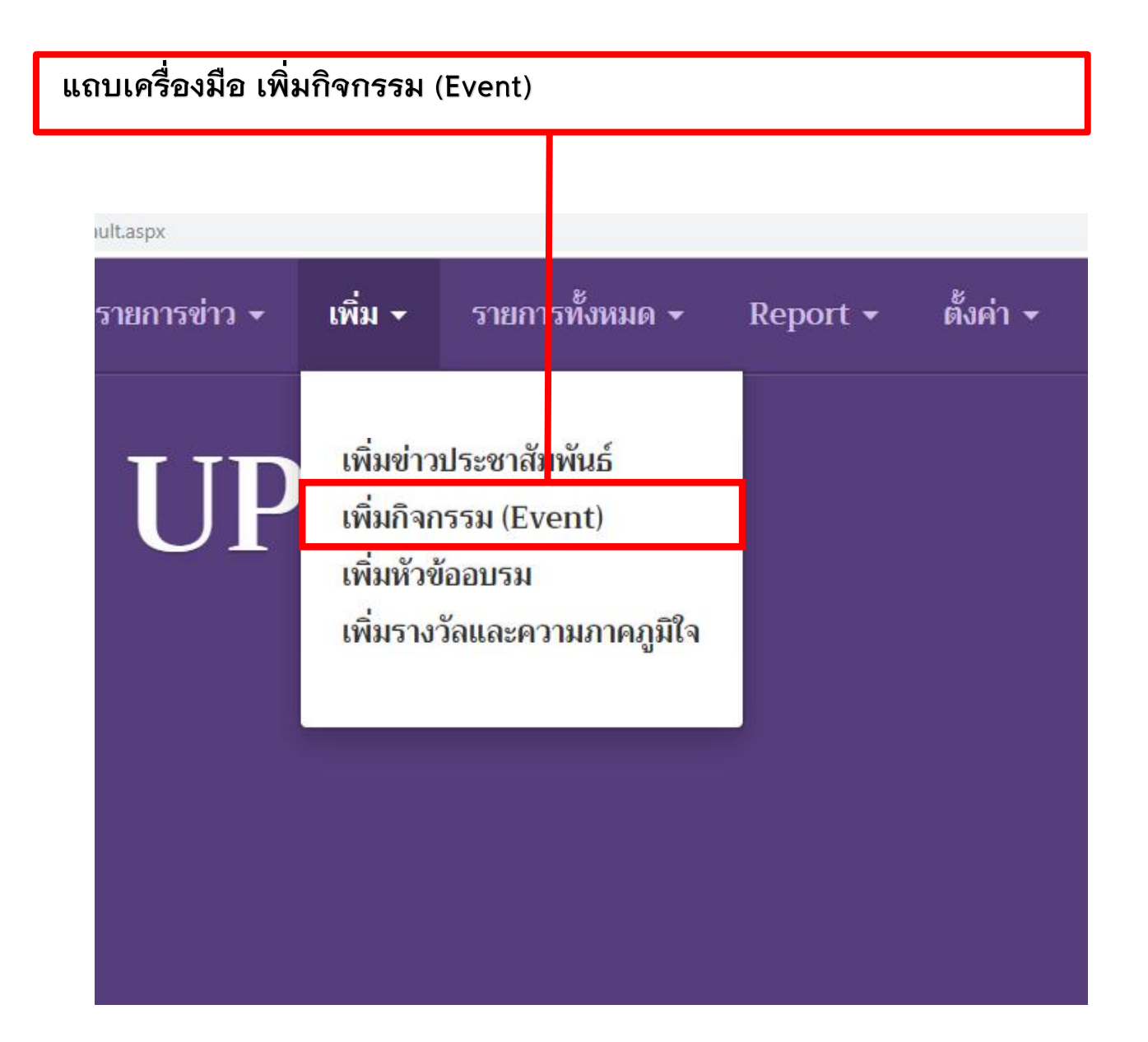

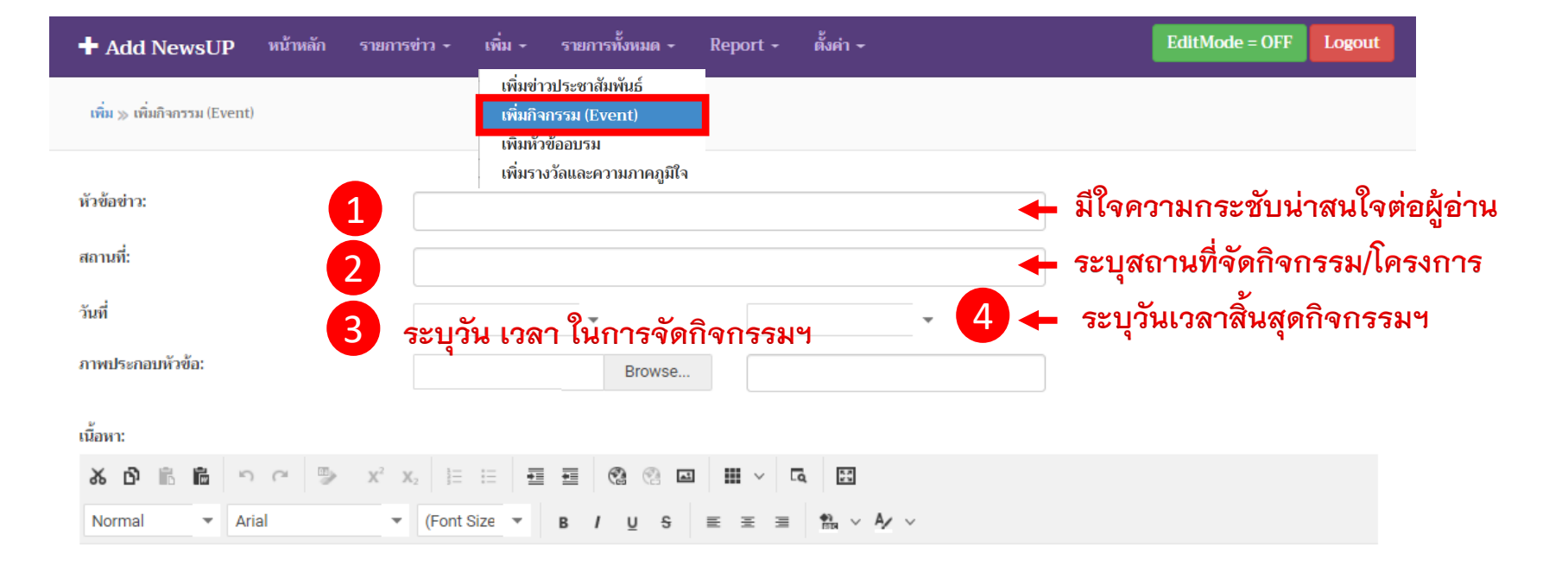

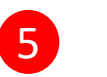

#### พิมพ์เนื้อหากิจกรรม/โครงการ เพิ่มเติมที่จะแจ้งประชาสัมพันธ์

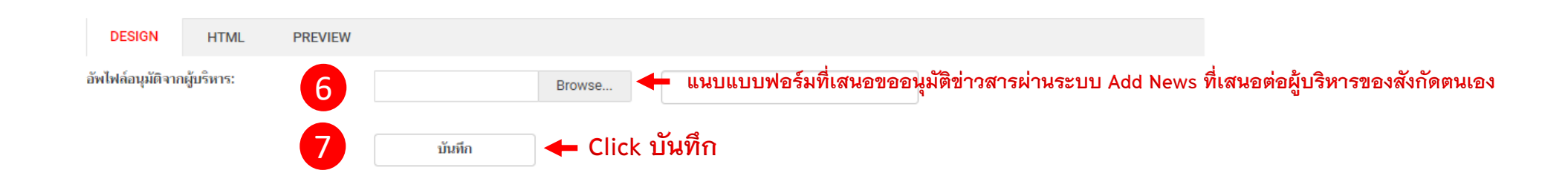

### ภาพตัวอย่างลักษณะการแสดงผลบนหน้าจอเมื่อUploadข่าวกิจกรรม Event ขึ้นเว็บไซต์

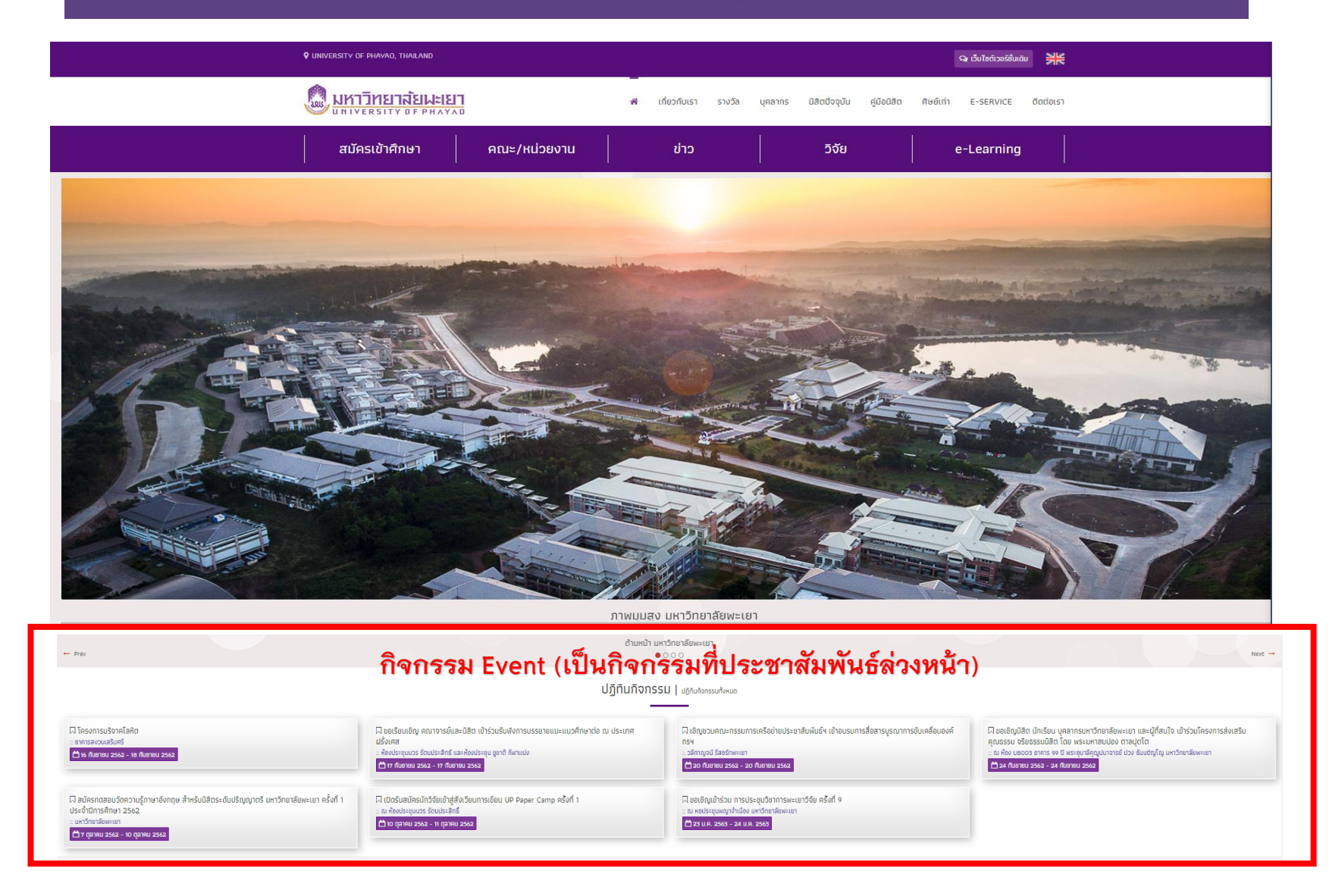

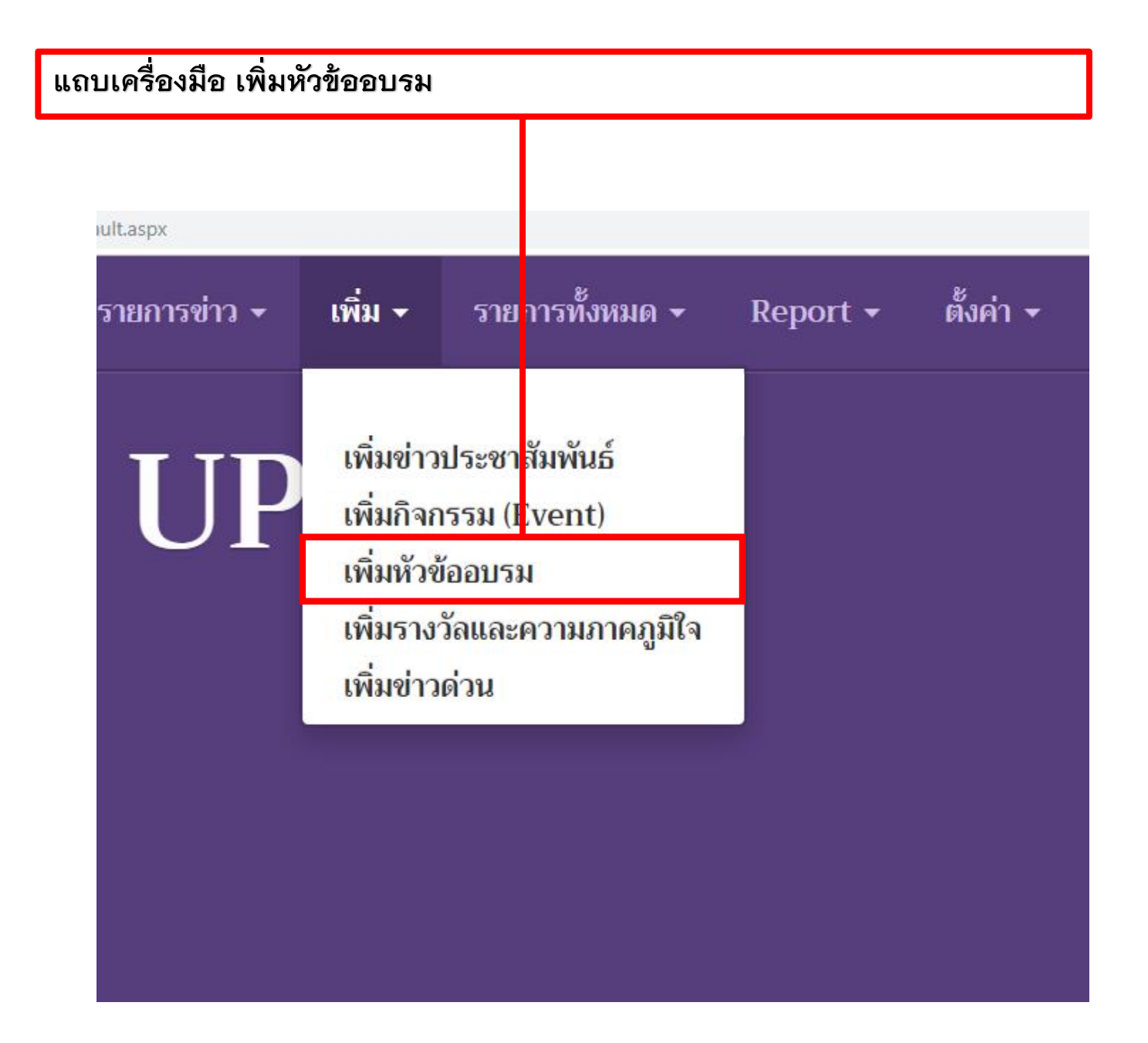

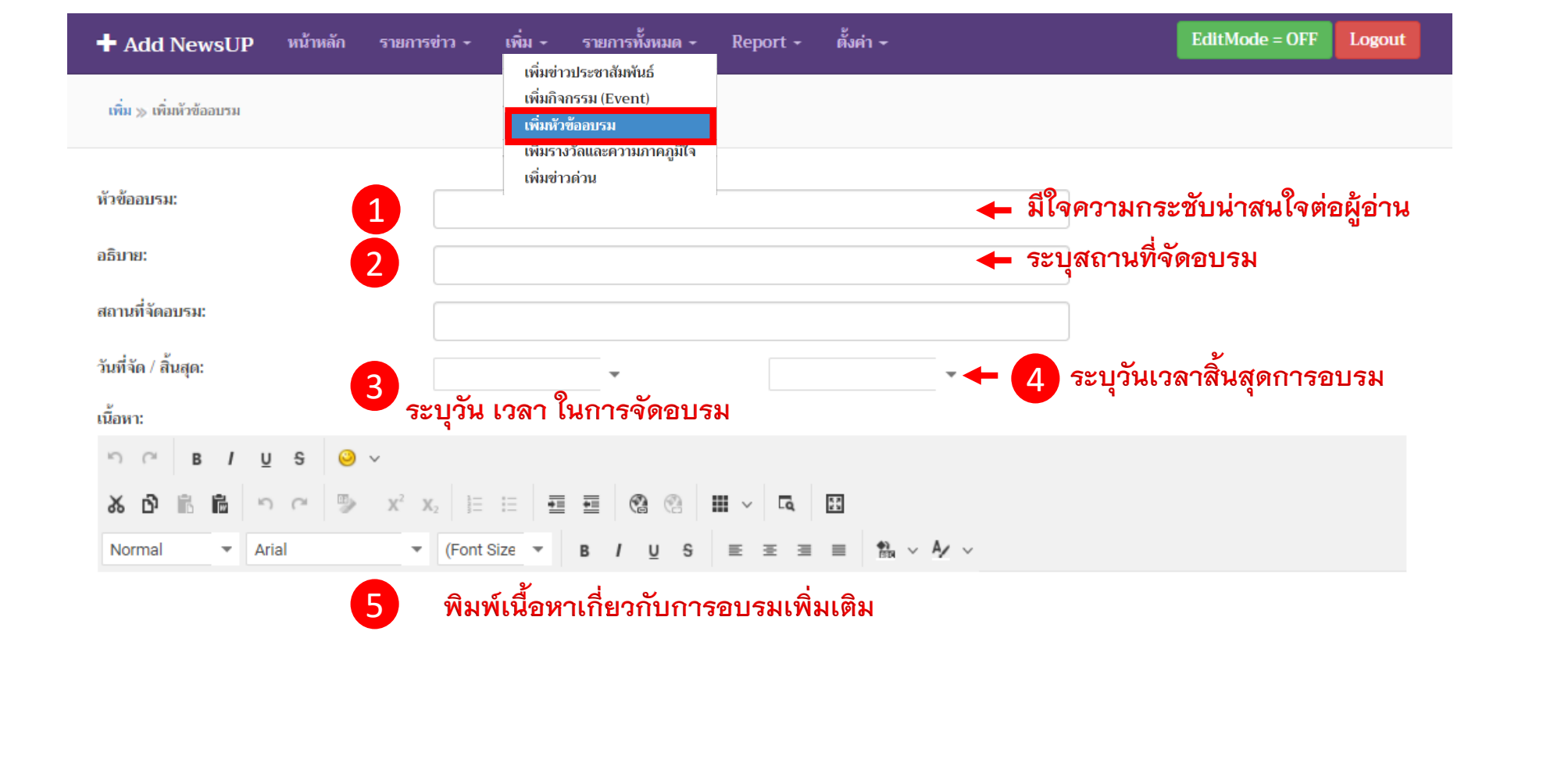

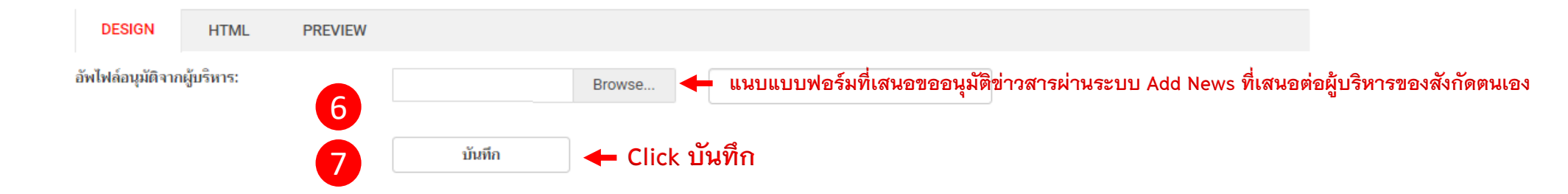

#### ภาพตัวอย่างลักษณะการแสดงผลบนหน้าจอเมื่อUpload ข่าวการจัดอบรมขึ้นเว็บไซต์

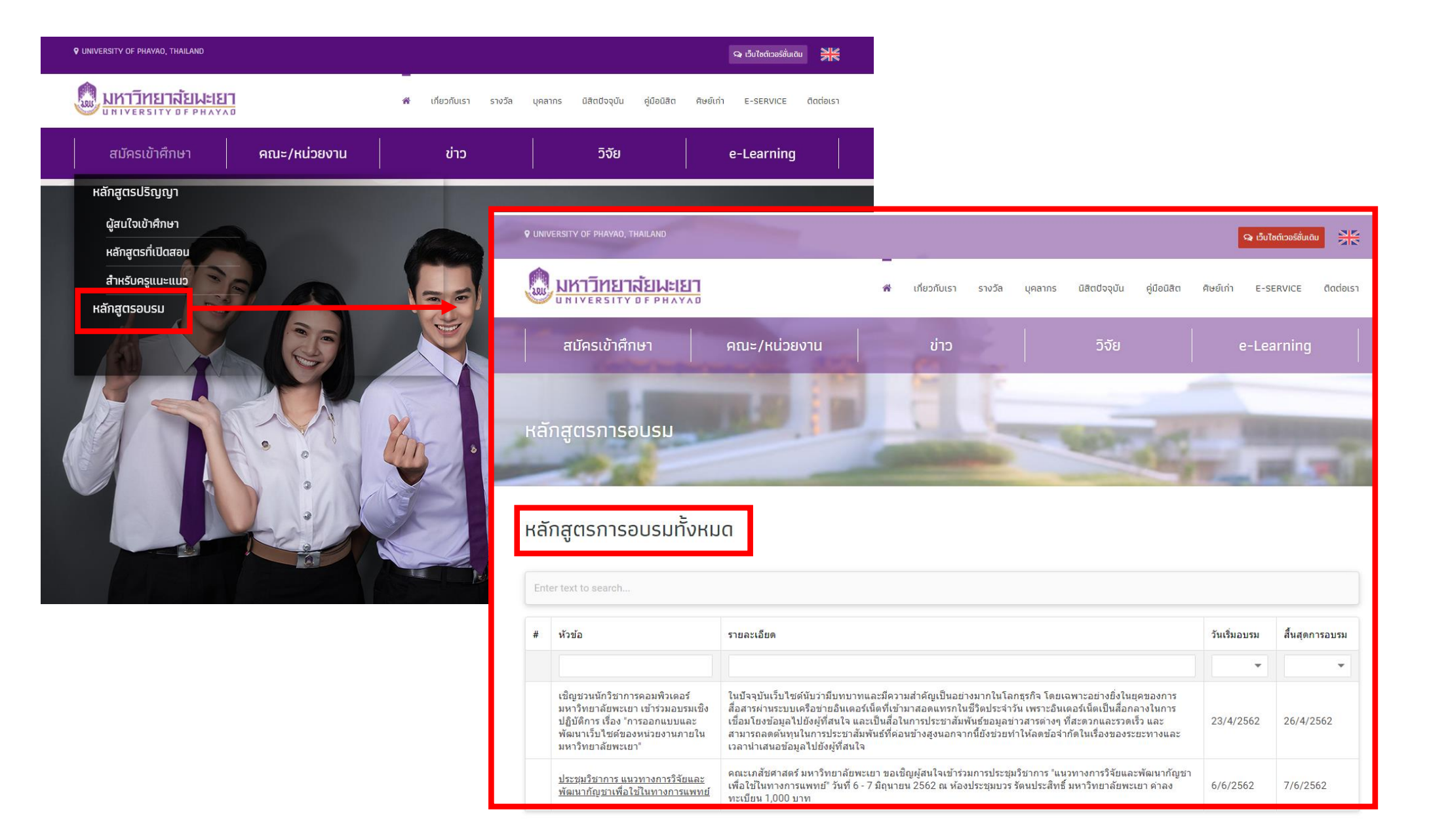

| รายการข่าว 🕇 | เพิ่ม <del>-</del>                  | รายาา                           | ารทั้งหมด 🗸     | Report 🗕 | ตั้งค่า 🗸 |
|--------------|-------------------------------------|---------------------------------|-----------------|----------|-----------|
| UP           | เพิ่มข่าว<br>เพิ่มกิจง<br>เพิ่มหัวจ | มประชาสั<br>กรรม (Ev<br>ข้ออบรม | มพันธ์<br>/ent) |          |           |
|              | เพิ่มราง<br>เพิ่มข่าว               | วัลและค<br>มด่วน                | วามภาคภูมิใจ    |          |           |

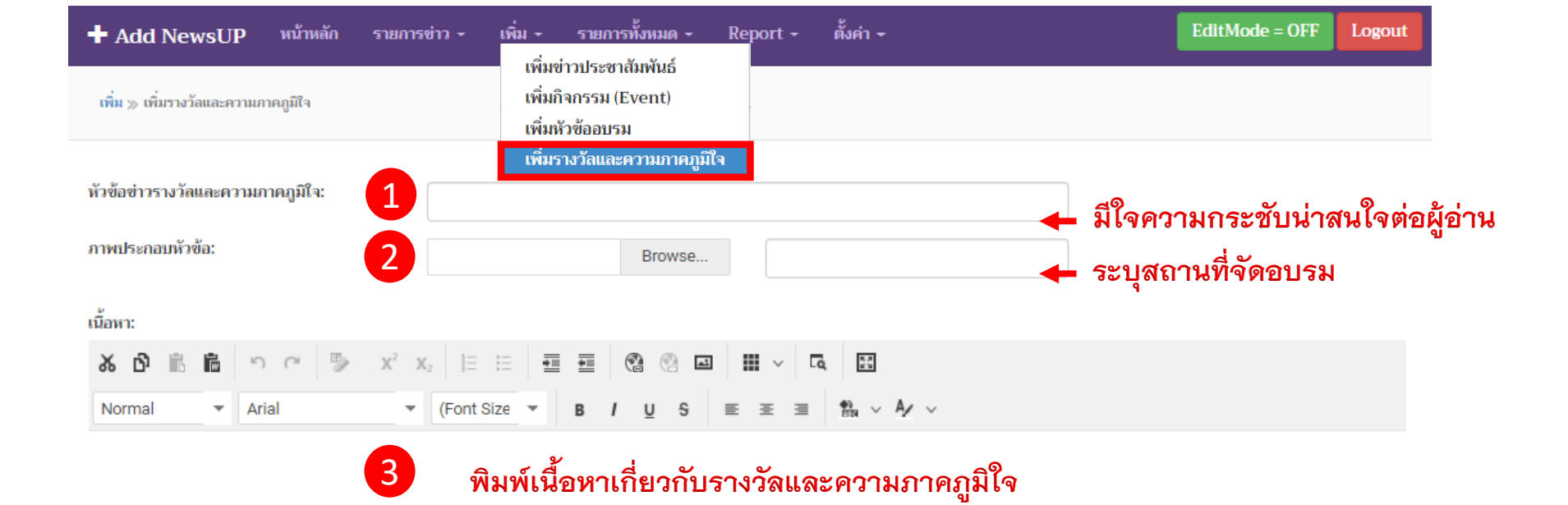

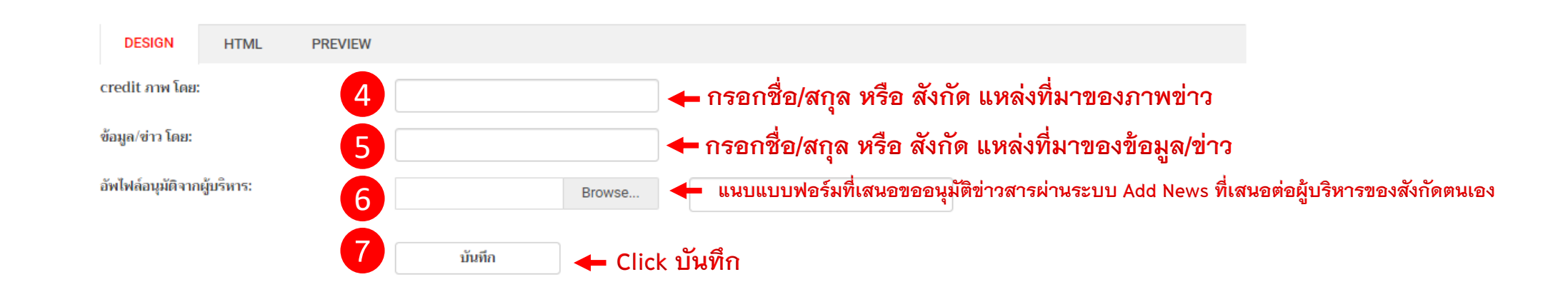

### ภาพตัวอย่างลักษณะการแสดงผลบนหน้าจอเมื่อUpload ข่าวรางวัลและความภาคภูมิใจขึ้นเว็บไซต์

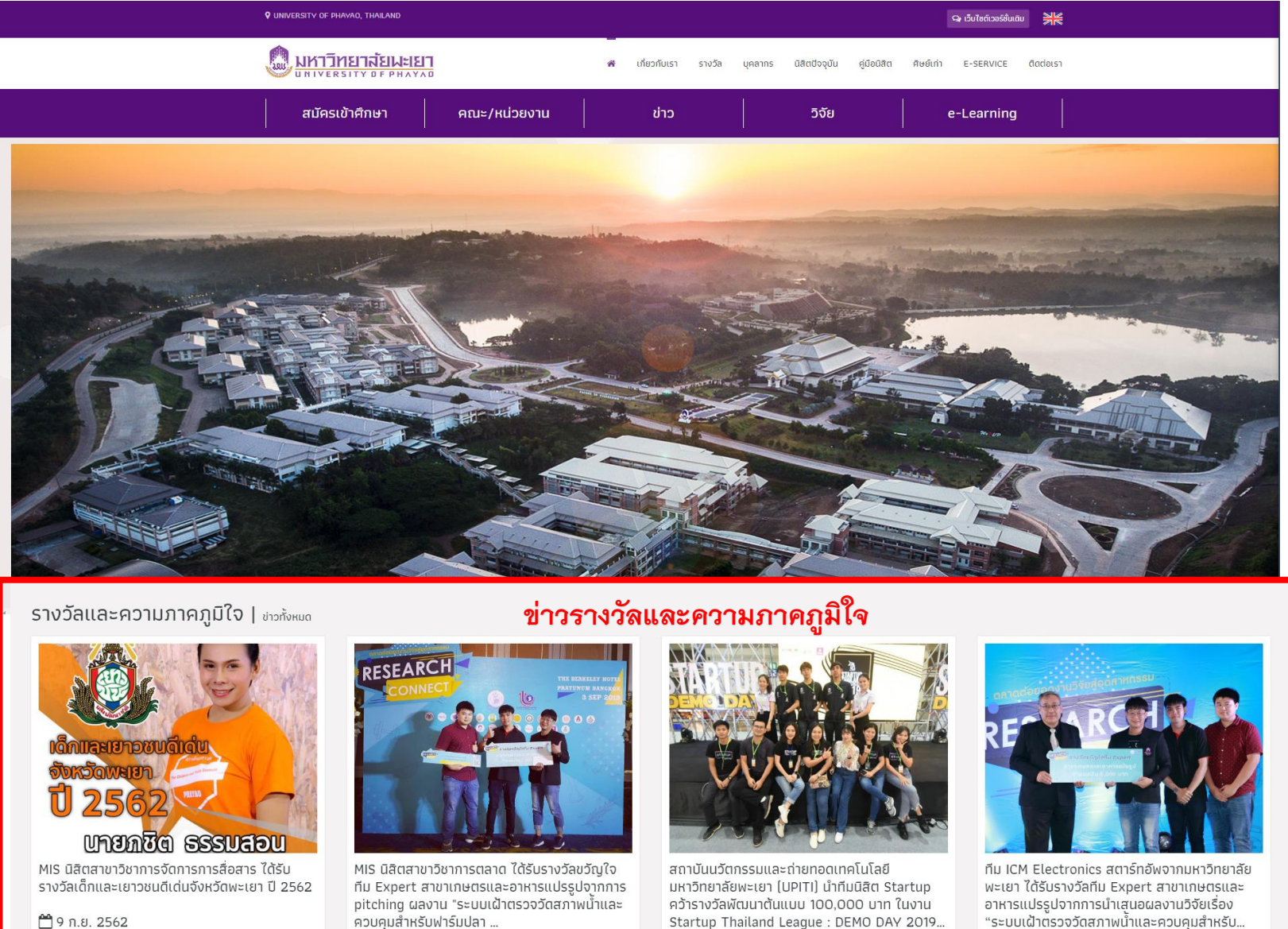

🛗 9 ก.ย. 2562